# Merkblatt

## Abgabe von Stellungnahmen im Rahmen der digitalen Beteiligung zur 3. Änderung des Landesentwicklungsplans (LEP NRW) über das Beteiligungsportal "Beteiligung.NRW"

## Kurzanleitung zur Nutzung des Beteiligungsportals "Beteiligung.NRW"

## 1. Aufrufen des Beteiligungsverfahrens

Den Planentwurf zur 3. Änderung des LEP NRW, die Planbegründung und den Umweltbericht können Sie in der Zeit vom **3. April 2025 bis einschließlich 30. Juni 2025** 

(Veröffentlichungsfrist) einsehen und herunterladen über die Beteiligungsseite zur "3. Änderung des Landesentwicklungsplans NRW". Diese können Sie direkt über folgenden Link bzw. QR-Code aufrufen:

## https://beteiligung.nrw.de/k/1012892

Während dieser Veröffentlichungsfrist können Sie zu den genannten Unterlagen Stellung nehmen. Stellungnahmen der öffentlichen Stellen sollen dabei ausschließlich über das zentrale Beteiligungsportal des Landes Nordrhein-Westfalen "Beteiligung NRW" erfolgen. Es wird ebenfalls darum gebeten, dass auch andere institutionell Beteiligte, wie beispielsweise Verbände, das Beteiligungsportal "Beteiligung NRW" nutzen.

Im Ausnahmefall kann eine Stellungnahme auch per E-Mail elektronisch übermittelt werden an <u>landesentwicklungsplan@mwike.nrw.de</u>.

## 2. Anmelden / Registrieren

Um eine Stellungnahme abgeben zu können, müssen Sie sich zunächst bei "Beteiligung NRW" anmelden bzw. als Nutzer registrieren. Wählen Sie dazu die Schaltfläche "Anmelden" im oberen rechten Fenster.

Falls Sie bereits als Nutzer registriert sind, melden Sie sich bitte mit Ihrem Benutzernamen und Kennwort an.

Sofern Sie noch kein Nutzerkonto besitzen, wählen Sie die Schaltfläche "Registrieren".

|                      | ~ 300m |          |
|----------------------|--------|----------|
| Anmelden             |        |          |
| Benutzername         |        |          |
| Passwort             |        |          |
|                      |        | Anmelden |
| Mit BundID-Konto ann | nelden |          |
| Registrieren         |        |          |
| Passwort vergessen?  |        |          |

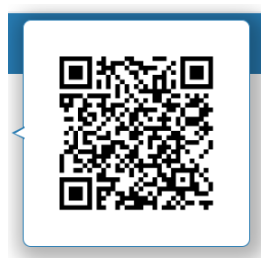

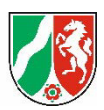

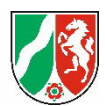

# Wichtig beim Registrieren als Organisation (also z. B. als Kommune, Verband, Unternehmen etc.):

- Klären Sie bitte zunächst organisationsintern, ob bereits ein Account f
  ür Ihre Organisation bzw. Abteilung vorliegt.
- Sofern noch kein Account vorliegt, <u>entfernen</u> Sie bei der Registrierung bitte zunächst den Haken bei der Frage "Beteiligen Sie sich als Privatperson?"

Beteiligen Sie sich als Privatperson? Beteiligen Sie sich als Privatperson oder als Träger öffentlicher Belange?

- Anschließend ergänzen Sie bitte die Pflichtangaben (Benutzername, E-Mail, Passwort, Angaben zur Organisation). Bitte tragen Sie als Benutzernamen nicht Ihren Privatnamen, sondern den Namen Ihrer Organisation ein.
- Wenn Ihnen angezeigt wird, dass es bereits eine Organisation mit diesem Namen gibt, brechen Sie den Vorgang bitte ab und senden eine Beschreibung Ihres Anliegens (z.B. alten Account löschen) an das Postfach <u>beteiligung.nrw@it.nrw.de</u>.
- Zum Abschluss der Registrierung erhalten Sie eine Bestätigungs-E-Mail. Danach können Sie sich anmelden.

Bei Problemen mit der Anmeldung / Registrierung wenden Sie sich bitte an folgendes Postfach:

#### beteiligung.nrw@it.nrw.de

## 3. Aufruf der Unterlagen des Planverfahrens

Auf der Beteiligungsseite zur "3. Änderung des Landesentwicklungsplans NRW" (vgl. Punkt 1) finden Sie im linken Seitenbereiche die Überschriften "Gegenstände" und "Informationen".

Unter der Überschrift "**Gegenstände**" finden Sie die Unterlagen des Planverfahrens. Die drei Gegenstände bestehen aus: Entwurf der Planänderung (Synopse mit textlichen Festlegungen und Erläuterungen), Planbegründung und Umweltbericht. Mit einem Klick auf den jeweiligen "Gegenstand" werden die zugehörigen Dokumente (im pdf-Format) sichtbar. In der Synopse der Planänderung werden die geplanten Änderungen im LEP NRW den bestehenden LEP-Texten gegenübergestellt sowie die beabsichtigen Änderungen farblich und textlich hervorgehoben.

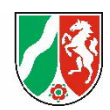

#### 4. Abgabe einer Stellungnahme

Ihnen stehen grundsätzlich zwei Möglichkeiten zur Stellungnahmen zur Verfügung:

Möglichkeit 1: Abgabe einer allgemeinen oder einer Gesamt-Stellungnahme Nutzen Sie den Button zur Abgabe einer Stellungnahme unten auf der Startseite.

| Gegenstände                                              | 📕 Übersicht                         | 🖇 Verordnungsentwurf 🛛 🏛 Hauptportal Test 🗋 🚘 Räumliche Entwicklung                                                                                                    |
|----------------------------------------------------------|-------------------------------------|----------------------------------------------------------------------------------------------------|
| Entwurf der Plana<br>(Synopse)                           | änderung                            | 3. Änderung des Landesentwicklungsplans NRW                                                                                                    |
| Planbegründung                                           |                                     | ) Ankündigung 🛗 03.04.2025 bis 30.06.2025 📄 0 Stellungnahmen                                                                                                    |
| Umweltbericht                                            |                                     |                                                                                                    |
| 2-3 Ziel Siedlungs<br>Freiraum                           | sraum und                           | Die Landesregierung Nordrhein-Westfalen hat am 14. März 2025 beschlossen, den Landesent-<br>wicklungsplan Nordrhein-Westfalen, im Folgenden LEP NRW, zu ändern und die Öffentlichkeit<br>sowie die in ihren Belangen berührten öffentlichen Stellen gemäß § 9 Absatz 2 des Raumord-<br>numsensetzen (2002) in Verbindung mit § 124 endestenungssetzen (4 DIC) Nordhein West                                                                                                   |
| 2-4 Ziel Entwicklu<br>Freiraum                           | ung Ortsteile im                    | falen zu beteiligen.                                                                                                    |
| 6.1-1 Ziel Flächens<br>darfsgerechte<br>Siedlungsentwick | sparende und be-<br>klung           | Zweck der 3. Anderungen des LEP NRW ist es, für Nordrhein-Westfalen im Linklang mit<br>den raumordnerischen Leitvorstellungen das Leibild eines klimaneutralen Industrielands mit ei-<br>ner nachhaltigen Raumentwicklung zu befördern. Durch einen verantwortungsbewussten Um-<br>gang mit Flächen und Ressourcen soll mehr zu Klimaschutz und Klimaanpassung beigetragen<br>und die Flächenbedarfe sollen insbesondere für die Wirtschaft, die Landwirtschaft sowie für den |
| 6.1-2 Grundsatz F<br>Siedlungsentwick<br>Grundsatz)      | Flächensparsame<br>klung (5-Hektar- | Wohnungsbau in Einklang mit der Erhaltung der Natur gebracht werden. Weite Teile der Inhalte<br>dieser Änderung gehen auf die von der Landesregierung am 21. Juni 2023 beschlossenen Eck-<br>punkte für eine nachhaltigere Flächenentwicklung zurück. Der Planentwurf umfasst das ge-<br>samte Landesgebiet von Nordrhein-Westfalen. Von der Änderung sind nur textliche Festlegun-                                                                                           |
| 6.1-8 Grundsatz V                                        | Wiedernutzung                       | gen (Ziele oder Grundsätze) und Erläuterungen des geltenden LEP NRW betroffen.                                                                                                    |
| von Brachflachen                                         | 1                                   | Veröffentlichung und Auslegung                                                                                                    |
| 6.1-10 Grundsatz<br>Bauleitplanung                       | Spielräume in der                   | ✓ mehr anzeigen                                                                                                    |
|                                                          |                                     | Ihre Stellungnahme                                                                                                    |

Bitte geben Sie hier Ihre Stellungnahme in das Textfeld ein. Hierbei stehen Ihnen die üblichen Formatierungsoptionen wie Fettdruck, Unterstreichungen oder Aufzählungen zur Verfügung. <u>Ergänzend</u> zum Text können der Stellungnahme auch weitere Dokumente, Bilder oder Kartenausschnitte etc. hinzugefügt werden. Es ist Ihnen hier auch möglich, die Stellungnahme im pdf-Format als Datei (zusätzlich) anzufügen. Wichtig: Zur besseren Weiterverarbeitung sollte der Text Ihrer Stellungnahme in jedem Fall (auch) in das Textfeld eingegeben werden.

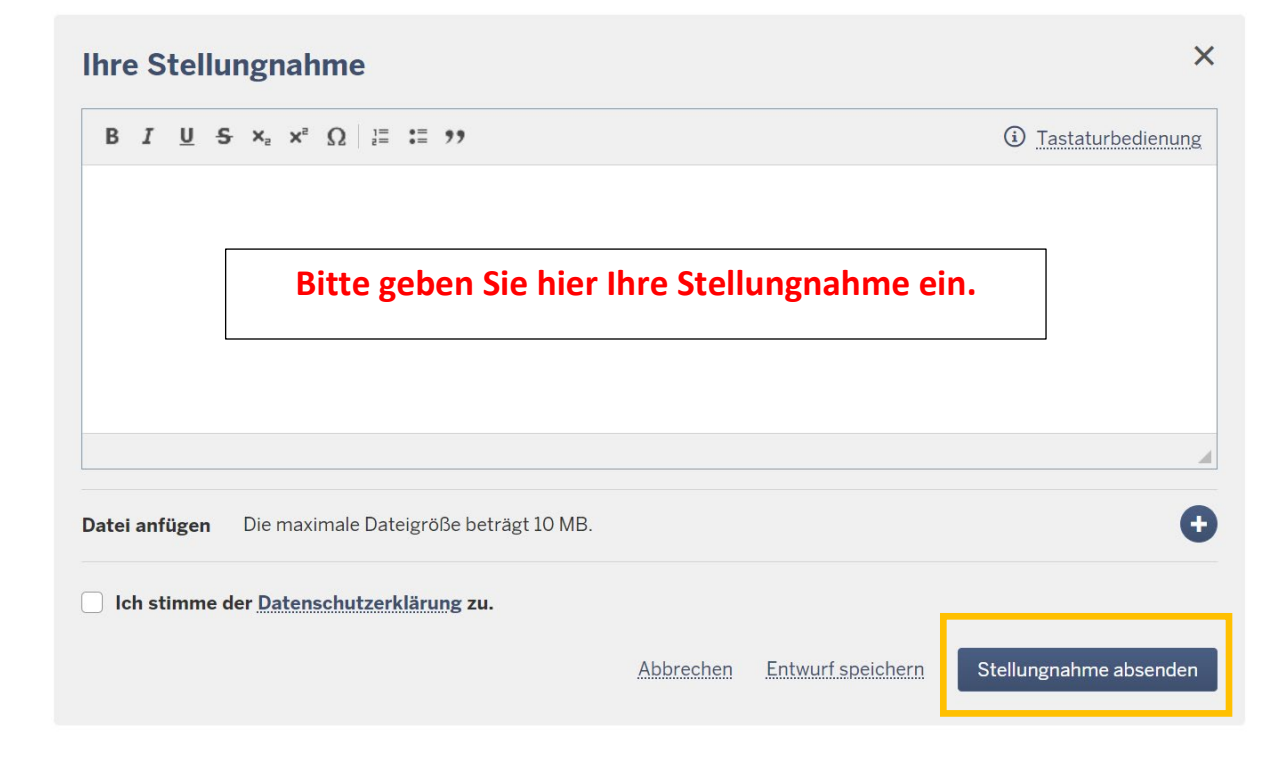

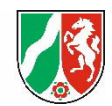

#### Möglichkeit 2: Abgabe einer spezifischen Stellungnahme oder von (einzelnen) Stellungnahmen zu verschiedenen Gegenständen/ Themen

Sie wissen bereits, dass Sie eine Stellungnahme konkret zum Entwurf der Planänderung (Synopse), zur Planbegründung oder zum Umweltbericht abgeben möchten? Dann wählen Sie dazu bitte links den entsprechenden "Gegenstand" aus.

Ist Ihre Stellungnahme zum Entwurf der Planänderung (Synopse) umfangreicher und umfasst mehrere Punkte - Sie möchten bspw. zu verschiedenen Festlegungen eine Stellungnahme abgeben -, dann nutzen Sie gerne folgende Möglichkeit: Unterhalb der "Gegenstände" bzw. Plandokumente werden die Themen der LEP-Änderung (Festlegungen, Erläuterungen) einzeln aufgeführt. Sie können Ihre Stellungnahme daher dort auch direkt einem Thema zuordnen.

Beispiel: Sie möchten zu Grundsatz 6.1-8 des LEP NRW Stellung nehmen? Sie gehen dazu wie folgt vor:

- 1. Wählen Sie im linken Feld die entsprechende Ziffer der Festlegung aus (hier 6.1-8).
- 2. Es öffnet sich ein neues Dialog-Feld. (Hinweis: Es erfolgt keine textliche Wiedergabe von Festlegungen oder Erläuterungen. Diese finden Sie in dem Dokument "Entwurf der Planänderung".)
- Klicken Sie dort auf das Feld ",Ihre Stellungnahme".
- 4. Geben Sie dann hier Ihre Stellungnahme in das Textfeld ein (siehe Möglichkeit 1).

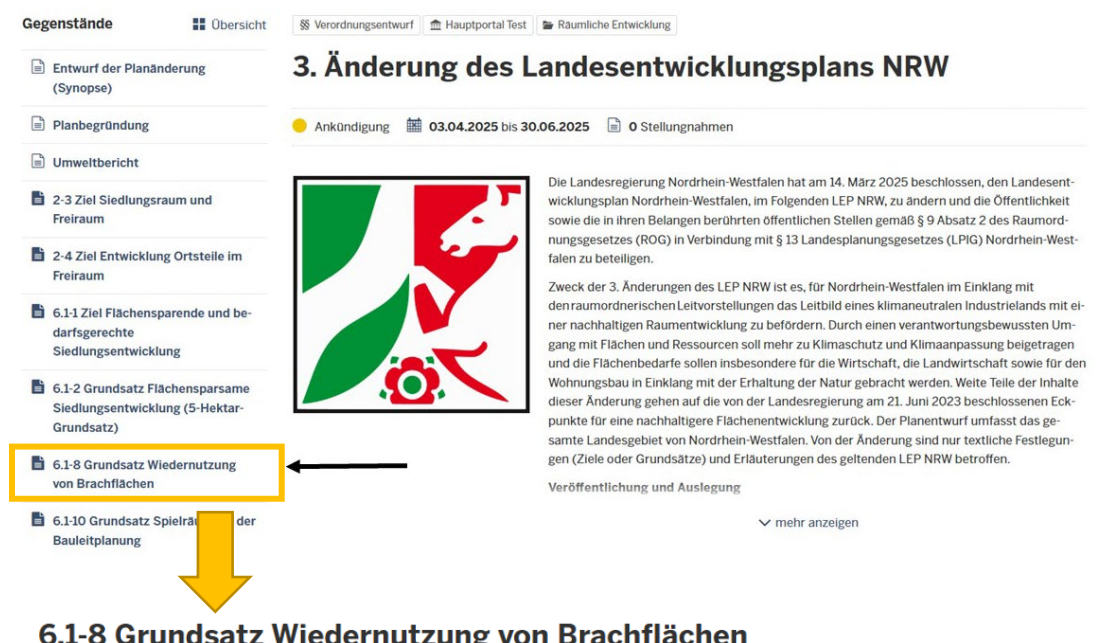

## 6.1-8 Grundsatz Wiedernutzung von Brachflächen

## 6.1-8 Grundsatz 2. Wiedernutzung von Brachflächen Sie können hier Ihre Stellungnahme direkt abgeben zu: 6.1-8 Grundsatz Wiedernutzung von Brachflächen (Festlegung und Erläuterungen). Die textliche Wiedergabe der Festlegung und Erläuterungen sowie der geplanten Änderungen erfolgt in dem Dokument "Entwurf der Planänderung" (Dokument links oder hier klicken) auf den Seiten 49 bis 52 Ihre Stellungnahme

## 5. Übersicht über Ihre Stellungnahmen

In Ihrem Nutzer-Profil können Sie in Ihrem persönlichen Bereich jederzeit einsehen, welche Stellungnahme(n) Sie abgegeben haben.